## วิธีการสมัครในรอบโปรแกรมส่งเสริมอัจฉริยภาพ

## สำหรับนักเรียนใหม่ ม.1 ปีการศึกษา 2568 (นักเรียนภายนอกที่ได้รายงานตัวเป็นนักเรียนเรียบร้อย)

- 1. กรอกฟอร์มรายงานตัวนักเรียนใหม่ในแถบเมนู รายงานตัว บันทึกข้อมูลให้เรียบร้อย
- 2. หลังจากกรอกฟอร์มสำเร็จ แถบเมนูประกาศผล จะมีปุ่มสมัครสีฟ้าปรากฏขึ้น

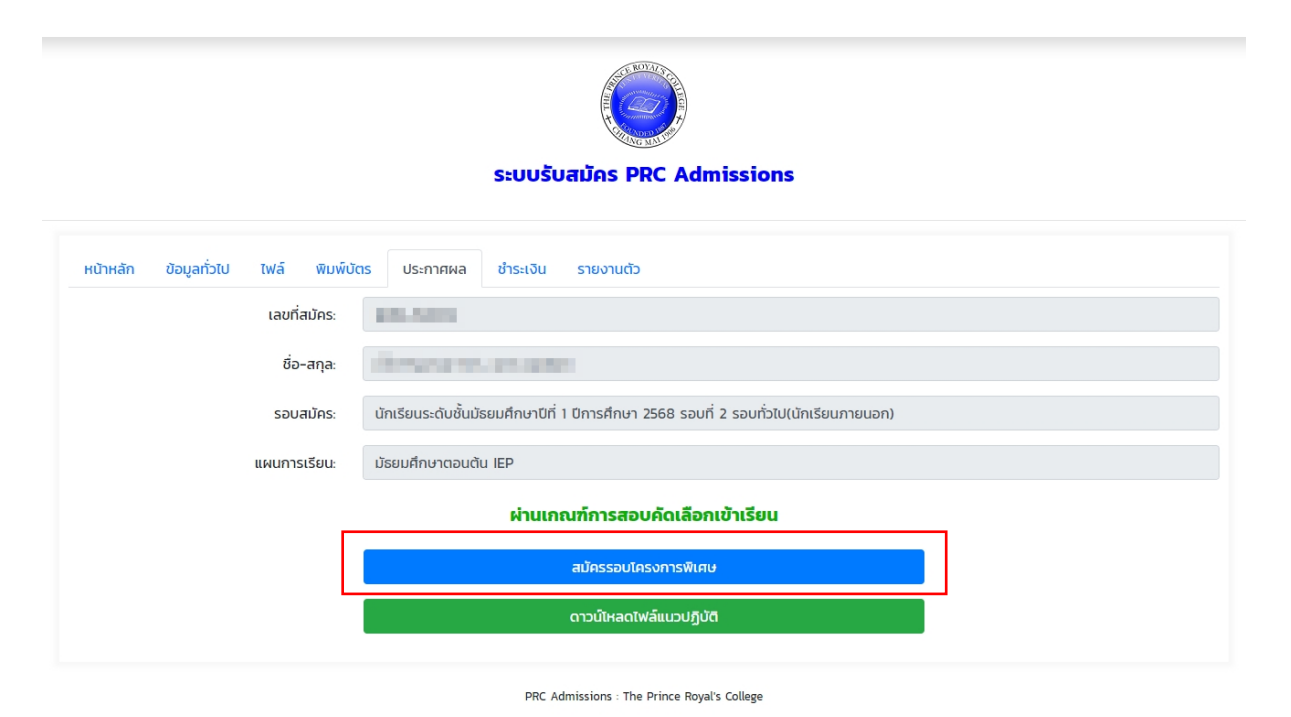

3. คลิกในรอบโปรแกรมส่งเสริมอัจฉริยภาพผู้เรียน (นักเรียนภายใน)

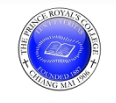

## ระบบรับสมัคร PRC Admissions

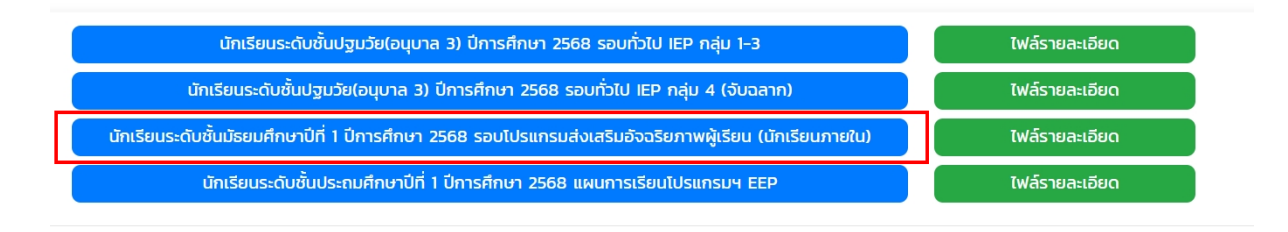

PRC Admissions : The Prince Royal's College

 เลือกโปรแกรมที่สนใจ(เลือกได้สูงสุด 2 โปรแกรม) และทำการสมัครในขั้นตอนต่อไปจนถึงขั้นตอน ชำระเงินค่าใบสมัครฯ

| ຣະບບຣັບສມັດs PRC Admissions        |                                                                                                    |                      |
|------------------------------------|----------------------------------------------------------------------------------------------------|----------------------|
|                                    |                                                                                                    |                      |
| นักเรียนระดับชั้นมัธยมศึกษาบ       | ที่ 1 ปีการศึกษา 2568 รอบโปรแกรมส่งเสริมอัจฉริยภาพผู้เรียน (นักเรียนภายใน)                                                   |                      |
| <b>ขั้นตอนที่ 1</b> กรอกผลการเรียน |                                                                                                    |                      |
| เลือกแผนการเรียน                   | มัธยมศึกษาตอนตัน IEP                                                                                                    | \$                   |
| เลือกโครงการพิเศษ ลำดับที่ 1       |                                                                                                    | ÷                    |
|                                    | โปรแกรมส่งเสริมอ้จอริยภาพผู้เรียนด้านวิทยาศาสตร์และคณิตศาสตร์: ห้องเรียน สสวท. Science & Mathematics                         | Excellence Program : |
| เลือกโครงการพิเศษ ลำดับที่ 2       | โปรแกรมส่งเสริมอ้จฉริยภาพผู้เรียนด้านคณิตศาสตร์ Mathematics Excellence Program : MEP                                         |                      |
|                                    | โปรแกรมส่งเสริมอัจฉริยภาพผู้เรียนด้านเทคโนโลยี Technology Excellence Program : TEP                                           |                      |
|                                    | โปรแกรมส่งเสริมอัจฉริยภาพผู้เรียนด้านภาษาอังกฤษ English Excellence Program : EEP                                             |                      |
|                                    | โปรแกรมส่งเสริมอัจฉริยภาพผู้เรียนด้านภาษาจีน Chinese Excellence Program : CEP<br>PRC Admissions : The Prince Royal's College |                      |